# (一社) 電気学会東京支部研究発表会電子投稿システムマニュアル発表申込み・原稿投稿マニュアル

2014年8月

# 1. 発表申込

 (1) https://workshop.iee.or.jp/sbdk/cgi-bin/sbdk-workshoplist.cgi にアクセスして、「研究発表会開催 一覧」から申し込みをしたい研究発表会の「申込」ボタンをクリックして下さい。

| 研究発表会開催一                                                                                                    | 覧                           |                      |              |                   |            |       |
|----------------------------------------------------------------------------------------------------|-----------------------------|----------------------|--------------|-------------------|------------|-------|
| 下記一覧から参加をご希望の研究<br>してください.<br>発表申込,原稿投稿等の操作につ                                                                              | 究発表会を選打<br>ついては <u>マニ</u> : | 発表申込<br>RLてく<br>をクリッ | 込をする<br>ックして | が研究発表会の<br>「下さい。  | 「申込」ボタン    | ミクリック |
| 申込                                                                                                    | 又加名                         | 開催日                  | 地域           | 場所                | 応募締切日      | プログラム |
| 申込                                                                                                    | 神奈川伎所                       | 2014年11月1日           | 東京都          | 電気学会会議室           | 2014年8月1日  | 未登録   |
| 研究発表会名                                                                                                    | 平成26年度神                     | -<br>•奈川支所研究発表会      |              |                   |            |       |
| 連絡事項                                                                                                    | 懇親会の参加                      | ]可否を「主催者への連          | 駱」欄で回        | ]答してください          |            |       |
| 締切済                                                                                                    | 茨城支所                        | <b>2014年10月1</b> 日   | 茨城県          | 茨城大学              | 2014年7月31日 | プログラム |
| 研究発表会名                                                                                                    |                             | ,<br>第1回茨城支所研究発表     | Es           |                   |            |       |
| 連絡事項                                                                                                    | 懇親会参加                       |                      |              |                   |            |       |
| 聞催日順 ○ で20 件表示します. 表示<br>全 6 件中 1 件目から 6 件表示しています.       臣 all rights reserved. SabiTake Ver. 0.10-1.67 LIDY W ST RapidSSL |                             |                      |              |                   |            |       |
|                                                                                                    | 開                           | 催日順, 応募締<br>.ソートして表示 | 切日順,<br>するころ | 支所毎,場所<br>とが可能です。 | f毎,研究発表会   | 名毎    |
|                                                                                                    |                             |                      |              |                   |            |       |

#### (2) 発表申込フォームに必要情報を入力して下さい(\*印の欄は必須情報です)。

## 発表申込フォーム

下記項目を入力し, 画面下の 確認 ボタンを押してください. \*印は入力必須項目となっておりますので必ず入力してください. 発表申込終了後, ブラウザ画面にURLが表示されます. 今後は, そのURLにアクセスして, 申込内容の修正, および論文原 稿の提出を行ってください、このURLは、ご記入頂いた連絡先メールアドレスにも送信されます。 後日,事務局から原稿依頼メールを送信致しますのでしばらくお待ちください.尚,発表申込を取消したい場合には,電気学会 東京支部事務局 testuser-23@athenergy.com, tokyo-meeting@iee.or.jp までご連絡ください.

下記項目を入力し, 画面下の 確認 ボタンを押してください. \*印は入力必須項目となっておりますので必ず入力してください.

(ご注意)研究発表会論文投稿システムをご利用いただくにあたって 本システムへのご登録をもって、予稿集編纂業務に必要とされる場合に限り、登録された個人情報をその他の登録会員に開示することへの同意とさせていただきます、登録情報は登録者との連絡を含む研究発表会運営・予稿集作成等に必要です、登録情報に誤りがございますと、該業務に支障をきたす場合がございますので、正しくご記入ください、個人情報に変更がある場合は、速やかに更新のページをご利用の上、情報の更新をお願いいたします。 本システムは情報漏洩対策のため通信の暗号化、汚染検出、改竄検出を行っております。暗号化にはSSLを利用致し、表示の補助としてJavaScriptおよび、Cookieを利用しております。これらが利用可能な設定もしくはブラウザをご利用ください。

| 9. これのかれ用り服み設定し | ハはノブリケビー利用力につい |  |
|-----------------|----------------|--|
| 論文番号            | 未定             |  |
| 支所名             | 神奈川支所          |  |

| 200103           | TTOP STOL                                                                                                    |                        |                                                                     |
|------------------|----------------------------------------------------------------------------------------------------|------------------------|---------------------------------------------------------------------|
| 研究発表会名           | 平成26年度神奈川支所研究発表会                                                                                                    |                        |                                                                     |
| 開催年月日<br>(発表年月日) | 2014年11月1日 (1日間)                                                                                                    |                        |                                                                     |
| タイトル*            | 原稿の言語が日本語の場合は、和文と英文の両方のタイトルを記入してください、<br>本文が英語の場合は、少なくとも英文タイトルを記入してください、<br>日本語(全角入力):<br>英語(半角入力):                                                                                                    |                        |                                                                     |
|                  | 著者情報                                                                                                    |                        |                                                                     |
| 著书1 *<br>講演者 ●   | 氏名: 2     名       英語名: Last(Family) Name     First(Given) Name       ふりがな: 2     名       勤務先・学校名:     日       勤務先・学校名(英語):     所属:       所属:     月       「所属学会:     (月)電気学会(正員・会員番号a000111),IEEE(半角カンマで区切って入力してください) |                        | 著者は 15 名登録可能<br>す。電気学会会員のフ<br>は,会員種別と会員者<br>も記載して下さい。               |
| 若手研究発表*          | 講演者が発表時に本研究発表会主催支所が指定する年齢以下である(優秀発表賞)                                                                                                    | の対象(こなります) 🔽           |                                                                     |
|                  | 連絡先情報                                                                                                    |                        |                                                                     |
| 氏名*              | 姓名                                                                                                    |                        |                                                                     |
| ふりがな*            | 姓名                                                                                                    |                        |                                                                     |
| 郵便番号*            | 例)102-0076                                                                                                    | ]                      |                                                                     |
| 住所*              | 例)東京都千代田区五番町6-2HOMAT HORIZON 8F                                                                                                    |                        |                                                                     |
| 勤務先•学校名*         |                                                                                                    |                        |                                                                     |
| 勤務先·学校名(英語)*     |                                                                                                    |                        |                                                                     |
| 所属*              |                                                                                                    |                        |                                                                     |
| 電話番号*            |                                                                                                    | 例)03-3221-3714         |                                                                     |
| FAX番号*           |                                                                                                    | 例)03-3221-3704         |                                                                     |
| e-mail*          |                                                                                                    | 例)info@ieej.or.jp      |                                                                     |
| 発表分野*            | - V                                                                                                    |                        |                                                                     |
| 日本語要旨*           | 200字以内で記入してください、日本語要旨かない場合は、「なし」と記入してください。                                                                                                    | 半角カン                   | マで続けて入力することに                                                        |
| 英語アブストラクト*       | 200語以内で記入してください。英語アブストラクトがない場合は、「なし」と記入してく                                                                                                    | さい。<br>よって,<br>スを設定    | 複数の連絡先 e-mail アド                                                    |
|                  |                                                                                                    | (例:in<br>学生の方<br>、ドレスも | <u>fo@ieej.or.jp,jim@iee.or.jp</u><br>は必ず指導教官の e-mail ご<br>設定して下さい。 |

で

≨号

|                                                                                     | キーワード(キーワー                      | ドがない場合は無記入で構                                | <b>郬</b> いません. )                               |                                                         |                              |          |
|-------------------------------------------------------------------------------------|---------------------------------|---------------------------------------------|------------------------------------------------|---------------------------------------------------------|------------------------------|----------|
| 日本語<br><b>(</b> 全角 <b>)</b>                                                         |                                 |                                             |                                                |                                                         |                              |          |
| 英語<br>(半角)                                                                          |                                 |                                             |                                                |                                                         |                              |          |
| 著作権の譲渡*                                                                             | 「電気学会著作権規定」を確認                  | 認の上,発表申込の完了を                                | もって,電気学会への著作権                                  | の譲渡に同意します 🗸                                             |                              |          |
| 倫理綱領・行動規範に関する確認*                                                                    | 投稿論文の内容は, <u>倫理綱部</u>           | ■ <u>行動規範</u> に抵触していな                       | れにとを確認しました                                     | ¥                                                       |                              |          |
| 主催者への連絡                                                                             |                                 |                                             | Ç                                              |                                                         |                              |          |
| スパムボット(spambot)等,自動:<br>い、なお、文字が読み取りにくいう<br>確認 - ファイル転送とセキュリ・<br>CAPTCHA更新<br>ログアウト | 登録を行う不正なプログラ<br>場合には、「CAPTCHA更新 | ムを排除するため、画作<br>jボタンを押してくたさし<br>がかかります. この後に | 象認証(CAPTCHA)を行い<br>、<br>、<br>、<br>よ登録画面になりますので | ます. 以下の画像にある半角<br>わが終わりました<br>をクリックして下<br>でそのままお待ちください. | (大文字のみ)を左から順 ら、「確認」ボジジンクション・ |          |
|                                                                                     |                                 |                                             |                                                | IEE all rights reserved.                                | SaBiTake Ver. 0.1b-1.67      | rapidssr |

#### (3) 確認画面で申込内容を確認し、よろしければ画面下の「登録」ボタンをクリックして下さい。

# 発表申込内容確認

#### 投稿はまだ完了していません。下記の内容を確認後,画面下の登録ボタンを押してください。 内容を変更する場合は戻るボタンを押して修正してください。 登録ボタンを押した後,「論文投稿完了」画面が出力され,登録が完了した旨のメールを連絡先メールアドレス宛に送信しま す. 念のため,メールに記載のURLから再度ログインし,論文が投稿されているか確認してください。

| 論文番号                   | 未定                                                                                                    |
|------------------------|----------------------------------------------------------------------------------------------------|
| 支所名                    | 神奈川支所                                                                                                    |
| 研究発表会名                 | 平成26年度神奈川支所研究発表会                                                                                                    |
| 開催年月日                  | 2014年11月1日 (1日間)                                                                                                    |
| タイトル                   | 日本語:ブラズマ発生の新手法<br>英語: The New Method of Plasma Ceneration                                                                           |
|                        | 著者情報                                                                                                    |
| 著档1<br>(講演者)           | 氏名:電気 太郎<br>英語氏名: Denki Taro<br>ふりがは: でんきたろう<br>勤務先・学校名:電気大学<br>勤務先・学校名(英語): Denki University<br>所属:電気工学科<br>所属:電気学会(正員・会員番号a11111) |
| 若手研究発表                 | 優秀発表賞対象(まい)<br>連絡先情報                                                                                                    |
| 氏名                     | 電気 太郎                                                                                                    |
| ふりがな                   | でんきたろう                                                                                                    |
| 郵使番号                   | 102-0076                                                                                                    |
| 住所                     | 東京都千代田区五番町6-2HOMAT HORIZON 8F                                                                                                    |
| 勤務先·学校名                | 電気大学                                                                                                    |
| 勤務先·学校名(英語)            | Denki University                                                                                                    |
| 所属                     | 電気工学科                                                                                                    |
| 電話番号                   | 03-3221-3714                                                                                                    |
| FAX番号                  | 03-3221-3704                                                                                                    |
| e-mail                 | jimutest@iee.or.jp                                                                                                    |
| 発表分野                   | A(基礎·材料·共通)                                                                                                    |
| 日本語要旨                  | 7au -                                                                                                    |
| 英語アブストラクト              | <i>a</i> ∟.                                                                                                    |
| キーワー                   | ド(キーワードがない場合は無記入で構いません)<br>                                                                                                    |
| 日本語                    | 新手法<br>プラズマ                                                                                                    |
| 英語                     | New method<br>Plasma                                                                                                    |
| 著作権の譲渡                 | 同意しました                                                                                                    |
| <b>倫理綱領・行動規範に関する確認</b> | 発表申込の内容は,倫理綱領・行動規範に抵触していないことを確認しました.                                                                                                |
|                        | 主催者への連絡                                                                                                    |
| 懇親会に参加します              | ¢                                                                                                    |
| 登録                     |                                                                                                    |
| <b>ロガ</b> 70ト          |                                                                                                    |

### 内容がよろしければ「登録」ボタンをクリックして下さい。

(4) 発表申込内容が入力完了した旨,下記のような画面が表示されます。同時に,申込者の連絡先メー ルアドレスに,今後発表内容の修正,原稿投稿を行うための画面にアクセスするためのURLを含むメ ールが送信されます。

発表申込内容入力完了 研究発表会発表申込手続が完了しました. 研究発表会の発表申込ありがとうございました. 今後は、下記URLにアクセスして、発表申込内容の修正、更新および論文原稿の提出を行ってください。 尚, 下記URLは発表申込時にご登録のメールアドレスにも送信致しましたので, ご確認ください. しばらくたってもメールが届かない場合は, 恐れ入り ますが電気学会東京支部事務局 testuser-23@athenergy.com, tokyo-meeting@iee.or.jp までご連絡ください. また、発表申込を取消したい場合には、電気学会東京支部事務局 testuser-23@athenergy.com, tokyo-meeting@iee.or.jp までご連絡ください. 後日,研究発表会事務局から原稿依頼メールを送信致しますのでしばらくお待ちください。原稿依頼が参りましたら下記 URLにアクセスして期日 までに論文を投稿してください. https://workshop.iee.or.jp/sbdk/cgi-bin/sbdk-paper.cgi?urlkey=a3d71fc262- $\wedge$ 141ea432b1-27c9a318b1-03d0448cf9-a69f71b6 ウインドウを閉じる V IEE all rights reserved. SaBiTaKe Ver. 0.1b-1.67 TIDY MSC \*\*\* RapidSSL\*

# 2. 原稿提出

(1) 申込者は、申込時に受信したメールまたは原稿執筆依頼メールに含まれる URL でシステムにアクセスして下さい。申込時とは異なり、画面下方に発表原稿(PDF ファイル)を添付する欄が表示されます。

# 書誌情報入力フォーム

発表申込時から論文タイトルや著者・連名者の変更・追加がありましたら,下記記載内容を修正・追加していただいた後, フォーム下部より論文を投稿してください。

下記項目を入力し、画面下の確認ボタンを押してください、\*印は入力必須項目となっておりますので必ず入力してください。

#### (ご注意)研究発表会論文投稿システムをご利用いただくにあたって

本システムへのご登録をもって、予稿集編纂業務に必要とされる場合に限り、登録された個人情報をその他の登録会員に開示することへの同意とさせていただきます。登録情報は登録者との連絡を含む研究発表会運営・予稿集作成等に必要です。登録情報に誤りがございますと、該業務に支障をきたす場合がございますので、正しくご記入ください、個人情報に変更がある場合は、速やかに更新のページをご利用の上、情報の更新をお願いいたします。 本システムは情報漏洩対策のため通信の暗号化、汚染検出、改竄検出を行っております。暗号化にはSSLを利用致し、表示の補助としてJavaScriptおよび、Cookieを利用しております。これらが利用可能な設定もしくはブラウザをご利用ください。

| 論文番号             | KGW-14-001                                                                                                    |                     |           |                          |
|------------------|----------------------------------------------------------------------------------------------------|---------------------|-----------|--------------------------|
| 支所名              | 神奈川支所                                                                                                    |                     |           |                          |
| 研究発表会名           | 平成26年度神奈川支所研究発表会                                                                                                    |                     |           |                          |
| 開催年月日<br>(発表年月日) | 2014年11月1日 (1日間)                                                                                                    |                     | Î.        | 論文に関する最終的な               |
| タイトル*            | 原稿の言語が日本語の場合は、和文と英文の両方のタイトルを記入してください。<br>本文が英語の場合は、少なくとも英文タイトルを記入してください。<br>日本語(全角入力):「新しいじルスパワー方式の提案<br>英語(半角入力):「Proposal of the New Pulsed Power Method                                                                                                    |                     |           | 青報を入力して下さい<br>(修正が可能です)。 |
|                  | 著者情報                                                                                                    |                     |           |                          |
| 著者1 *<br>講演者 O   | 氏名: 姓電力     名太郎       英語名: Last(Family) Name Denryoku     First(Given) Name Taro       ふりかな: 姓でんりょく     名たろう       勤務先・学校名: 電気株式会社     勤務先・学校名(英語): Denki Co., Ltd.       所属: ネットワーク部     所属学会: 電気学会(正員・会員番号987654), IEEE       例)電気学会(正員・会員番号900111), IEEE(半角カンマで区切って入力してください) |                     |           |                          |
| 著者2<br>瑞浦若●      | 氏名: 姓電力     名次郎       英語名: Last(Family) Name Denryoku     First(Given) Name Jiro       ふりかな: 姓でんりょく     名じろう       勤務先・学校名: 電気株式会社     日本社会どごを取り回るは Coll 144                                                                                                    |                     |           |                          |
| 若手研究発表*          | 講演者が発表時に本研究発表会主催支所が指定する年齢以下である(優秀発表賞の                                                                                                    | )対象にない              | ます) いいえ 🗸 | Ī                        |
|                  |                                                                                                    |                     |           |                          |
| 氏名*              | 姓電力 名太郎                                                                                                    |                     |           |                          |
| ふりがな*            | 姓でんりょく名たろう                                                                                                    |                     |           |                          |
| 郵便番号*            | <br>例)102-0076                                                                                                    | ]                   |           |                          |
| 住所*              | 東京都千代田区五番町6-2HOMAT HORIZON 8F<br>例)東京都千代田区五番町6-2HOMAT HORIZON 8F                                                                                                    | ]                   |           |                          |
| 勤務先·学校名*         | 電気株式会社                                                                                                    | ]                   |           |                          |
| 勤務先•学校名(英語)*     | Denki Co., Ltd.                                                                                                    | ]                   |           |                          |
| 所属*              | ネットワーク部                                                                                                    | ]                   |           |                          |
| 電話番号*            | 22-2222-2222                                                                                                    | 例 <b>)03-32</b> 2   | 1-3714    |                          |
| FAX番号*           | 22-2222-2222                                                                                                    | ] 例 <b>)</b> 03-32  | 1-3704    | ]                        |
| e-mail*          | fujimoto@iee.or.jp                                                                                                    | ] 例 <b>)inf</b> o@i | eej.or.jp |                          |
| 発表分野*            | B(電力・エネルギー) 🗸                                                                                                    | /                   |           | ]                        |
|                  |                                                                                                    |                     |           | -                        |

|                   | the second set of the base second set of the second set of the | and the second sector in the second sector is the second sector is the second sector is the second second s | Photo I among a second to the                                              |                                                  |                                           |
|-------------------|----------------------------------------------------------------|----------------------------------------------------------------------------------------------------|----------------------------------------------------------------------------|--------------------------------------------------|-------------------------------------------|
|                   | 200字以内で記入してください。                                               | ・日本語要旨がない場合は,                                                                                                    | 1なし」と記入してください。                                                             |                                                  |                                           |
| 日本語要旨*            | 120                                                            |                                                                                                    | ~                                                                          |                                                  | 文に関する最終的な情報を                              |
|                   |                                                                |                                                                                                    | $\sim$                                                                     |                                                  |                                           |
|                   | 」<br>200語以内で記入してください。                                          | . 英語アブストラクトがない場                                                                                                    | 合は、「なし」と記入してください。                                                          |                                                  | カして下さい (修正が可能                             |
|                   | なし                                                             |                                                                                                    |                                                                            |                                                  |                                           |
| 英語アフストラクト*        |                                                                |                                                                                                    | 0                                                                          | で                                                | す)。                                       |
|                   |                                                                |                                                                                                    | *                                                                          |                                                  |                                           |
|                   | キーワード(キーワード)                                                   | がない場合は無記入で構い                                                                                                    | ません. )                                                                     |                                                  |                                           |
| 日本語               |                                                                |                                                                                                    |                                                                            |                                                  | 7                                         |
| (全角)              |                                                                |                                                                                                    |                                                                            |                                                  |                                           |
| 英 語               |                                                                |                                                                                                    |                                                                            |                                                  |                                           |
| (半角)              | <u> </u>                                                       |                                                                                                    |                                                                            | _                                                | _                                         |
| 著作権の譲渡            | 同意しました                                                         |                                                                                                    |                                                                            |                                                  |                                           |
| 倫理綱領・行動規範に関する確認   | 発表申込の内容が,「電気学会                                                 | 会倫理綱領・行動規範」に抵触                                                                                                    | 蜆していないことを確認しました.                                                           |                                                  |                                           |
|                   | ふたりとも懇親会に出席しま                                                  | ŧŦ                                                                                                    |                                                                            |                                                  | 1                                         |
| 主催者への連絡           |                                                                |                                                                                                    |                                                                            |                                                  |                                           |
|                   |                                                                |                                                                                                    | ×                                                                          | :20-                                             | か「一方」の「「「」」の「「」」の「「」」の「「」」の「「」」の「「」」の「「」」 |
|                   |                                                                | 原稿                                                                                                    |                                                                            | PHH -                                            |                                           |
|                   |                                                                | 参照 (555                                                                                                    |                                                                            | を                                                | 岩定して下さい.                                  |
|                   |                                                                | D'AR                                                                                                    |                                                                            |                                                  |                                           |
| 調义言語              | 日本語                                                            |                                                                                                    |                                                                            |                                                  | _                                         |
| ベージ数              | 0 ページ                                                          |                                                                                                    |                                                                            |                                                  |                                           |
|                   |                                                                |                                                                                                    | ▲                                                                          | 原稿の記述                                            | 言語を                                       |
| □PDF00ダイトル(日本語・   | 央語)およい者有と上。                                                    | 今球内谷に间違い                                                                                                    | かないことを加 パック                                                                |                                                  |                                           |
| 「推認」ファイル転生くビキュリティ | ナエックにしはらく時间かかかりる                                               | よる・この 一般地回じられ                                                                                                    | 選択                                                                         | して下さい                                            | 0                                         |
| c 17701           |                                                                |                                                                                                    |                                                                            | · -                                              |                                           |
|                   |                                                                |                                                                                                    |                                                                            |                                                  |                                           |
|                   |                                                                |                                                                                                    |                                                                            |                                                  |                                           |
|                   |                                                                |                                                                                                    | 論文原稿のペー                                                                    | ジ数を                                              |                                           |
|                   |                                                                |                                                                                                    |                                                                            | ~ <u>%</u> C                                     |                                           |
|                   |                                                                |                                                                                                    |                                                                            | V 90 C                                           |                                           |
|                   |                                                                |                                                                                                    | 入力して下さい                                                                    | •                                                |                                           |
|                   |                                                                |                                                                                                    | 入力して下さい                                                                    | • ***                                            |                                           |
|                   |                                                                |                                                                                                    | 入力して下さい                                                                    | • ».c                                            |                                           |
|                   |                                                                |                                                                                                    | 入力して下さい                                                                    | •                                                |                                           |
|                   |                                                                | PDF771                                                                                                    | 入力して下さい。<br>ル中のタイトル                                                        | 。<br>(日 <b>太</b> 諈・                              |                                           |
|                   |                                                                | PDFファイ                                                                                                    | 入力して下さい。<br>ル中のタイトル                                                        | 、<br>(日本語・                                       |                                           |
|                   |                                                                | PDFファイ<br>英語)および                                                                                                    | 入力して下さい。<br>ル中のタイトル<br>著者が、上記登録                                            | 、<br>(日本語・<br>政容と間                               |                                           |
|                   |                                                                | PDFファイ<br>英語)および                                                                                                    | 入力して下さい。<br>ル中のタイトル<br>著者が,上記登録                                            | 。<br>(日本語・<br>禄内容と間                              |                                           |
|                   |                                                                | PDFファイ<br>英語) および<br>違いがないか                                                                                                    | 入力して下さい。<br>ル中のタイトル<br>著者が,上記登録<br>を確認し,こちら                                | 、<br>(日本語・<br>秋内容と間<br>ののチェッ                     |                                           |
|                   |                                                                | PDFファイ<br>英語) および<br>違いがないか                                                                                                    | 入力して下さい。<br>ル中のタイトル<br>著者が,上記登録<br>を確認し,こちら                                | 。<br>(日本語・<br>秋内容と間<br>のチェッ                      |                                           |
|                   |                                                                | PDFファイ<br>英語)および<br>違いがないか<br>クボックスに                                                                                                    | 入力して下さい。<br>ル中のタイトル<br>著者が,上記登録<br>を確認し,こちら<br>チェックを入力し                    | 、<br>(日本語・<br>社内容と間<br>のチェッ<br>して下さ              |                                           |
|                   |                                                                | PDFファイ<br>英語) および<br>違いがないか<br>クボックスに                                                                                                    | 入力して下さい。<br>ル中のタイトル<br>著者が,上記登録<br>を確認し,こちら<br>チェックを入力し                    | 、<br>(日本語・<br>禄内容と間<br>のチェッ<br>くて下さ              |                                           |
|                   |                                                                | PDFファイ<br>英語)および<br>違いがないか<br>クボックスに<br>い。チ <u>ェック</u>                                                                                                    | 入力して下さい。<br>ル中のタイトル<br>著者が,上記登録<br>を確認し,こちら<br>チェックを入力し<br>が入力されないと        | 、<br>(日本語・<br>社内容と間<br>のチェッ<br>して下さ<br>こ,次の画     |                                           |
|                   |                                                                | PDFファイ<br>英語)および<br>違いがないか<br>クボックスに<br>い。チェック                                                                                                    | 入力して下さい。<br>ル中のタイトル<br>著者が,上記登録<br>を確認し,こちら<br>チェックを入力し<br>が入力されないと        | 、<br>(日本語・<br>社内容と間<br>のチェッ<br>して下さ<br>こ,次の画     |                                           |
|                   |                                                                | PDFファイ<br>英語)および<br>違いがないか<br>クボックスに<br>い。チェック<br>面には進めま                                                                                                    | 入力して下さい。<br>ル中のタイトル<br>著者が,上記登録<br>を確認し,こちら<br>チェックを入力し<br>が入力されないと<br>せん。 | 、<br>(日本語・<br>社内容と間<br>ののチェッ<br>して下さ<br>こ,次の画    |                                           |
|                   |                                                                | PDFファイ<br>英語)および<br>違いがないか<br>クボックスに<br>い。チェック<br>面には進めま                                                                                                    | 入力して下さい。<br>ル中のタイトル<br>著者が,上記登録<br>を確認し,こちら<br>チェックを入力し<br>が入力されないと<br>せん。 | 、<br>(日本語・<br>社内容と間<br>の<br>チェッ<br>して下さ<br>こ,次の画 |                                           |
|                   |                                                                | PDFファイ<br>英語)および<br>違いがないか<br>クボックスに<br>い。チェック<br>面には進めま                                                                                                    | 入力して下さい。<br>ル中のタイトル<br>著者が,上記登録<br>を確認し,こちら<br>チェックを入力し<br>が入力されないと<br>せん。 | 、<br>(日本語・<br>社内容と間<br>かのチェッ<br>して下さ<br>こ,次の画    |                                           |
|                   |                                                                | PDFファイ<br>英語)および<br>違いがないか<br>クボックスに<br>い。チェック<br>面には進めま                                                                                                    | 入力して下さい。<br>ル中のタイトル<br>著者が,上記登録<br>を確認し,こちら<br>チェックを入力し<br>が入力されないと<br>せん。 | 、<br>(日本語・<br>社内容と間<br>かのチェッ<br>して下さ<br>こ,次の画    |                                           |
| 入力が完了したら          | , 「確認」ボタ                                                       | PDFファイ<br>英語)および<br>違いがないか<br>クボックスに<br>い。チェック<br>面には進めま                                                                                                    | 入力して下さい。<br>ル中のタイトル<br>著者が,上記登録<br>を確認し,こちら<br>チェックを入力し<br>が入力されないと<br>せん。 | 、<br>(日本語・<br>社内のチェッ<br>して下さ<br>こ,次の画            |                                           |

<u>をクリックして下さい。</u>

### (2) 確認画面で申込内容を確認し、よろしければ画面下の「登録」ボタンをクリックして下さい。

書誌情報入力内容確認

| 投稿はまだ完了して<br>内容を変更する場合は戻<br>登録ボタンを押した後、「<br>す、念のため、メールに記 | いません、下記の内容を確認後, 画面下の 登録<br>るボタンを押して修正してください。<br>倉文投稿完了」画面が出力され, 登録が完了した旨のメールを<br>載のURLから再度ログインし, 論文が投稿されているか確認し                                  | ボタンを押してください. 重絡先メールアドレス宛に送信しまてください. |
|----------------------------------------------------------|----------------------------------------------------------------------------------------------------|-------------------------------------|
| 論文番号                                                     | KGW-14-001                                                                                                    |                                     |
| 支所名                                                      | 神奈川支所                                                                                                    |                                     |
| 研究発表会名                                                   | 平成26年度神奈川支所研究発表会                                                                                                    |                                     |
| 開催年月日                                                    | 2014年11月1日 (1日間)                                                                                                    |                                     |
| <u> </u>                                                 | 日本語:親ルバルスパワー方式の提案                                                                                                    |                                     |
| 2.1.12                                                   | 英語:Proposal of the New Pulsed Power Method<br>英文格報                                                                                               |                                     |
| 著者1<br>(講演者)                                             | 氏名:電力 太郎<br>英語氏名: Denyoku Taro<br>ふりがな:でんりょくたろう<br>勤務先:学校名(電気株式会社<br>勤務先:学校名(英語): Denki Co., Ltd.<br>所属:ネットワーク部<br>所属学会:電気学会(正員・会員番号987654),IEEE |                                     |
| 著者2                                                      | 氏名:電力 次郎<br>英語氏名: Denyoku Jiro<br>ふりがな: でんりょくじろう<br>勤務先: 学校名: 電気株式会社<br>勤務先: 学校名(英語): Denki Co., Ltd.<br>所属: ネットワーク部<br>所属学会:                    |                                     |
| 若手研究発表                                                   | 優秀発表賞対象 いいえ                                                                                                    |                                     |
|                                                          | 連絡先情報                                                                                                    |                                     |
| 氏名                                                       | 電力 太郎                                                                                                    |                                     |
| ふりがな                                                     | でんりょくたろう                                                                                                    |                                     |
| 郵便番号                                                     | 222-2222                                                                                                    |                                     |
| 住所                                                       | 東京都千代田区五番町6-2HOMAT HORIZON 8F                                                                                                    |                                     |
| 勤務先·学校名                                                  | 電気株式会社                                                                                                    |                                     |
| 勤務先·学校名(英語)                                              | Denki Co., Ltd.                                                                                                    |                                     |
| 所属                                                       | ネットワーク部                                                                                                    |                                     |
| 電話番号                                                     | 22-2222-2222                                                                                                    |                                     |
| FAX番号                                                    | 22-2222-2222                                                                                                    |                                     |
| e-mail                                                   | fujimoto@iee.or.jp                                                                                                    |                                     |
| 発表分野                                                     | B(電力・エネルギー)                                                                                                    |                                     |
| 日本語要旨                                                    | al                                                                                                    |                                     |
| 英語アプストラクト                                                | なし<br>~<br>~                                                                                                    |                                     |
| キーワー                                                     |                                                                                                    |                                     |
| 日本語                                                      |                                                                                                    |                                     |
| 英語                                                       |                                                                                                    |                                     |
|                                                          |                                                                                                    |                                     |
| 著作権の譲渡                                                   | 同意しました                                                                                                    |                                     |
| 倫理綱領・行動規範に関する確認                                          | 発表申込の内容は、倫理綱領・行動規範に抵触していないことを確認しました.                                                                                                    |                                     |
| ふたりとも懇親会に出席します                                           | <u>主催者への連絡</u><br>へ<br>~                                                                                                    |                                     |
|                                                          | 15114                                                                                                    |                                     |
| 四十四十                                                     | JSL filig                                                                                                    |                                     |
| 光衣原稿                                                     | <u>弗农原始</u><br>日本語                                                                                                    | ボタンをクリックして下さい。                      |
| 調入言語<br>                                                 | U ₩00<br>7ページ                                                                                                    |                                     |
|                                                          |                                                                                                    |                                     |
| 登録<br>戻る                                                 |                                                                                                    |                                     |

(3) 論文投稿が完了した旨,表示されます。

論文投稿完了

#### 発表論文原稿をシステムに登録しました.

(1) 連絡先メールアドレスに確認メールを送信しました. しばらくたってもメールが届かない場合は. 恐れ入りますが電気学会東京支部事務局 testuser-23@athenergy.com, tokyo-meeting@iee.or.jp までご連絡ください.
 (2) 念のため再度ログインし論文が投稿されているか確認してください.
 (3) 投稿された論文は著者の責任においてそのまま予稿集に掲載されますので. 予めご了承ください(特に章番号の振りミスが多く見られます。再度ご確認ください).
 (4) 発表申込時のタイトル変更や著者の追加・変更等があった場合は必ず修正してください(予稿集の目次にそのまま印字されます).
 (5) 原稿提出期日までは、何度でも原稿を投稿することができます.

なお,論文原稿 PDF ファイルについては,用紙サイズが A4 または letter サイズかどうか, PDF のバ ージョンが PDF1.4 以前か否か,フォント埋め込みがなされているか,のチェックが行われます。条件 に合わない原稿データの場合,投稿できないのでご注意下さい。